一、登入畫面(使用單簽登入)

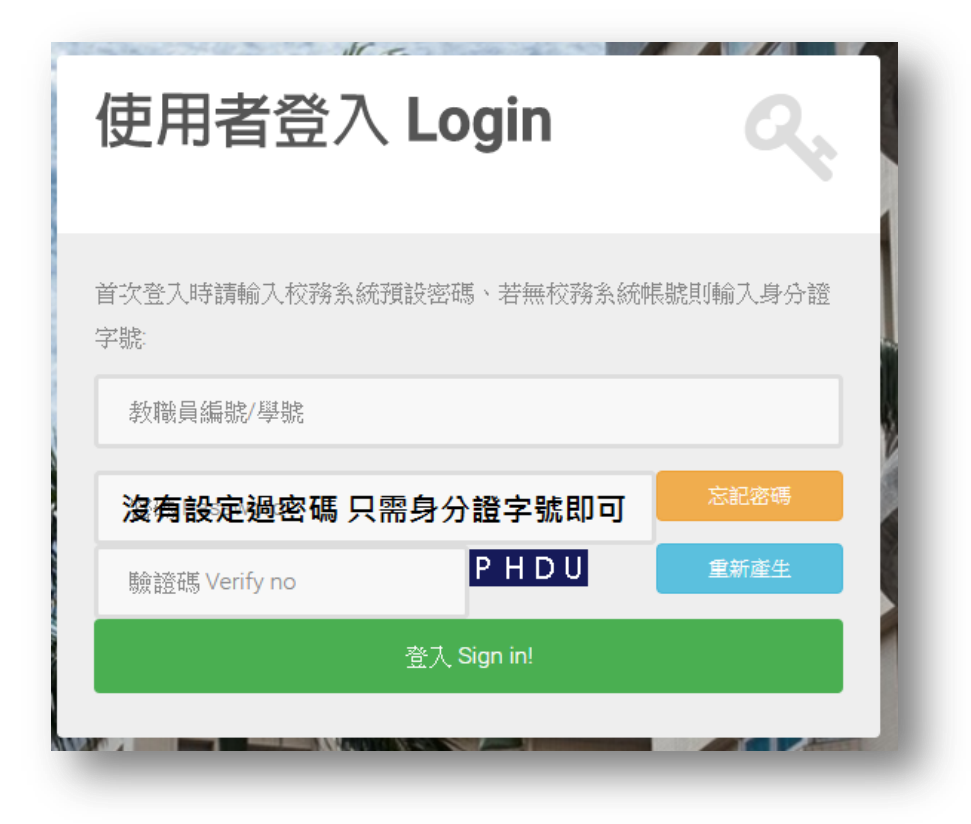

#### 二、進入單簽應用系統

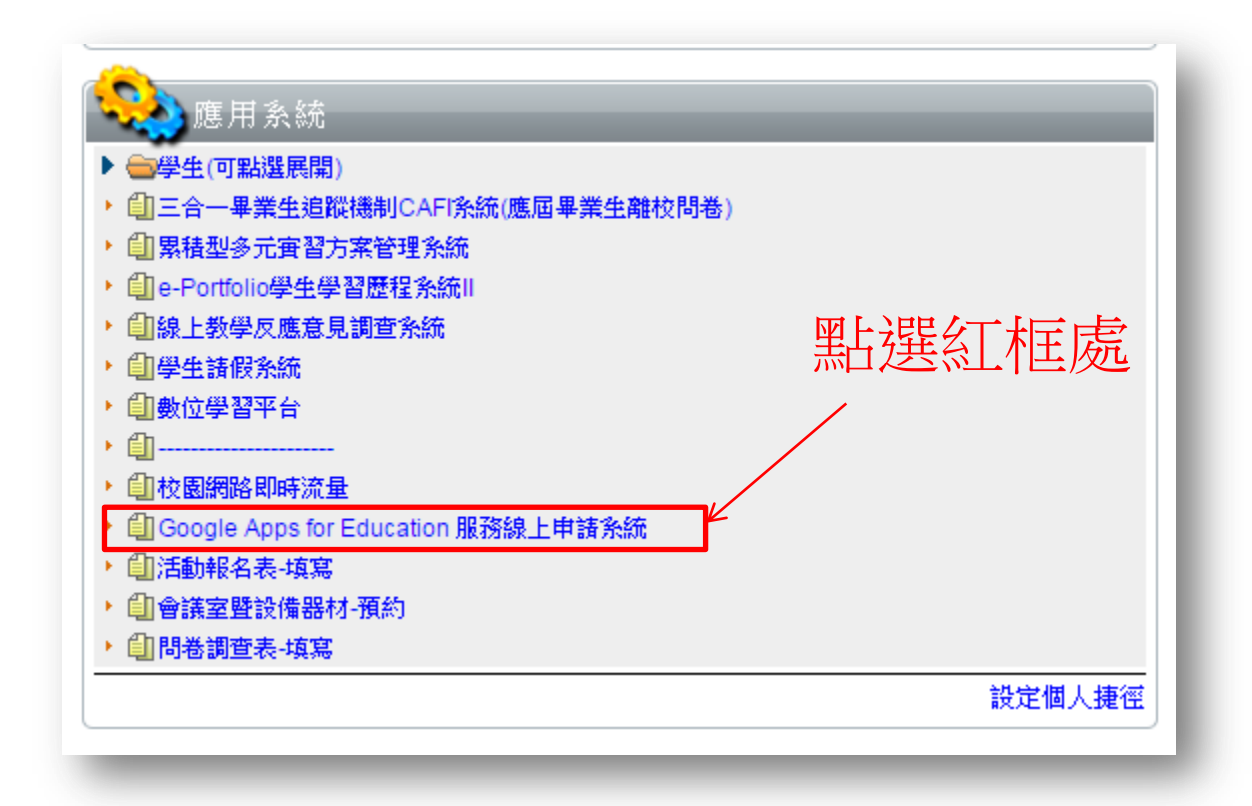

## 三、GOOGLE 帳號申請表

| Google帳號申請表                                            |                                 |  |  |  |  |  |
|--------------------------------------------------------|---------------------------------|--|--|--|--|--|
| 姓名:                                                    | 輸入姓名                            |  |  |  |  |  |
| 申請帳號:                                                  | 設定自己的帳號 @gm.student.ncut.edu.tw |  |  |  |  |  |
| 備援信箱:                                                  | 設定自己的備用信箱 (密碼忘記用此信箱救援)          |  |  |  |  |  |
| 提交回到上一頁                                                |                                 |  |  |  |  |  |
| 個人資料保護安全政策 隱私權保護聲明 當事人行使權利方式及抱怨申訴<br>© 2016 - 國立勤益科技大學 |                                 |  |  |  |  |  |

### 四、申請成功

| 0 /     |         | 6.0        |            |             |    | _ | ( -  |     |
|---------|---------|------------|------------|-------------|----|---|------|-----|
| ly      |         |            |            |             |    |   |      |     |
| nds V 🧉 | Apple 🧉 | net.ncut.e | edu.tw 顯示: |             |    | × | BO酷播 | й М |
| 定位系統    | Goog    | 申請成功!!,    | 預設密碼為身分證字號 | 1,第一個字母為小寫! |    |   |      |     |
|         |         |            |            |             | 確定 | ] |      |     |
| ]       |         |            |            |             |    |   | ~    |     |

### 五、登入 OR 新增其他帳戶

登入以新增其他帳戶

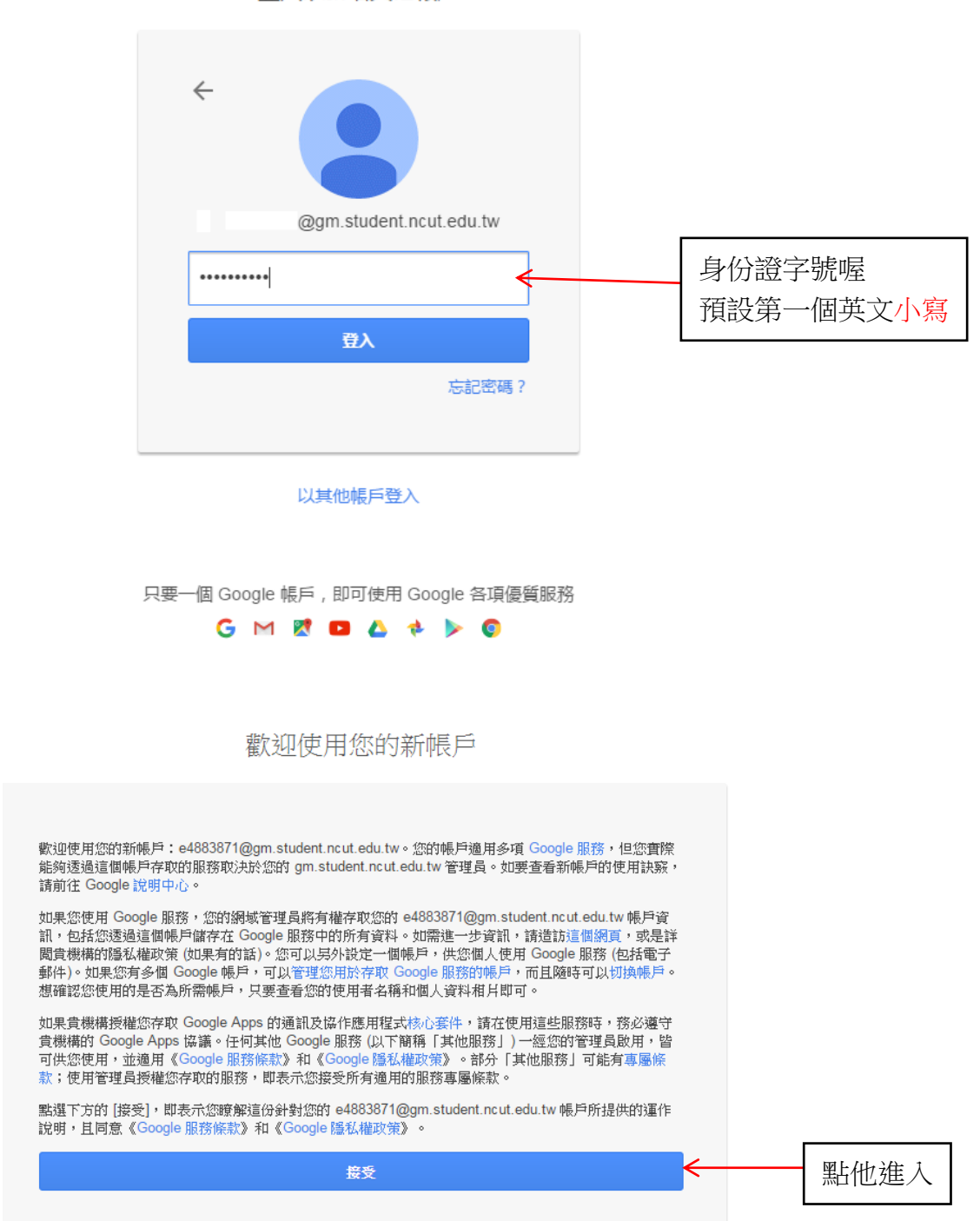

## 六、登入 OR 新增其他帳戶(設定新密碼)

#### Google

變更以下帳戶的密碼: 71@gm.student.ncut.edu.tw

| 進一步瞭解如何設定安全無虞的密碼                  | NOTE:密碼設定第一個是新密碼<br>第二設定則是確認新密碼 |  |  |  |  |
|-----------------------------------|---------------------------------|--|--|--|--|
|                                   |                                 |  |  |  |  |
| 設定一個安全強度高的新密碼 (不要與其<br>他網站的密碼重複)。 |                                 |  |  |  |  |
| ······                            |                                 |  |  |  |  |
|                                   |                                 |  |  |  |  |
|                                   |                                 |  |  |  |  |

## 七、簡易手機防護設定

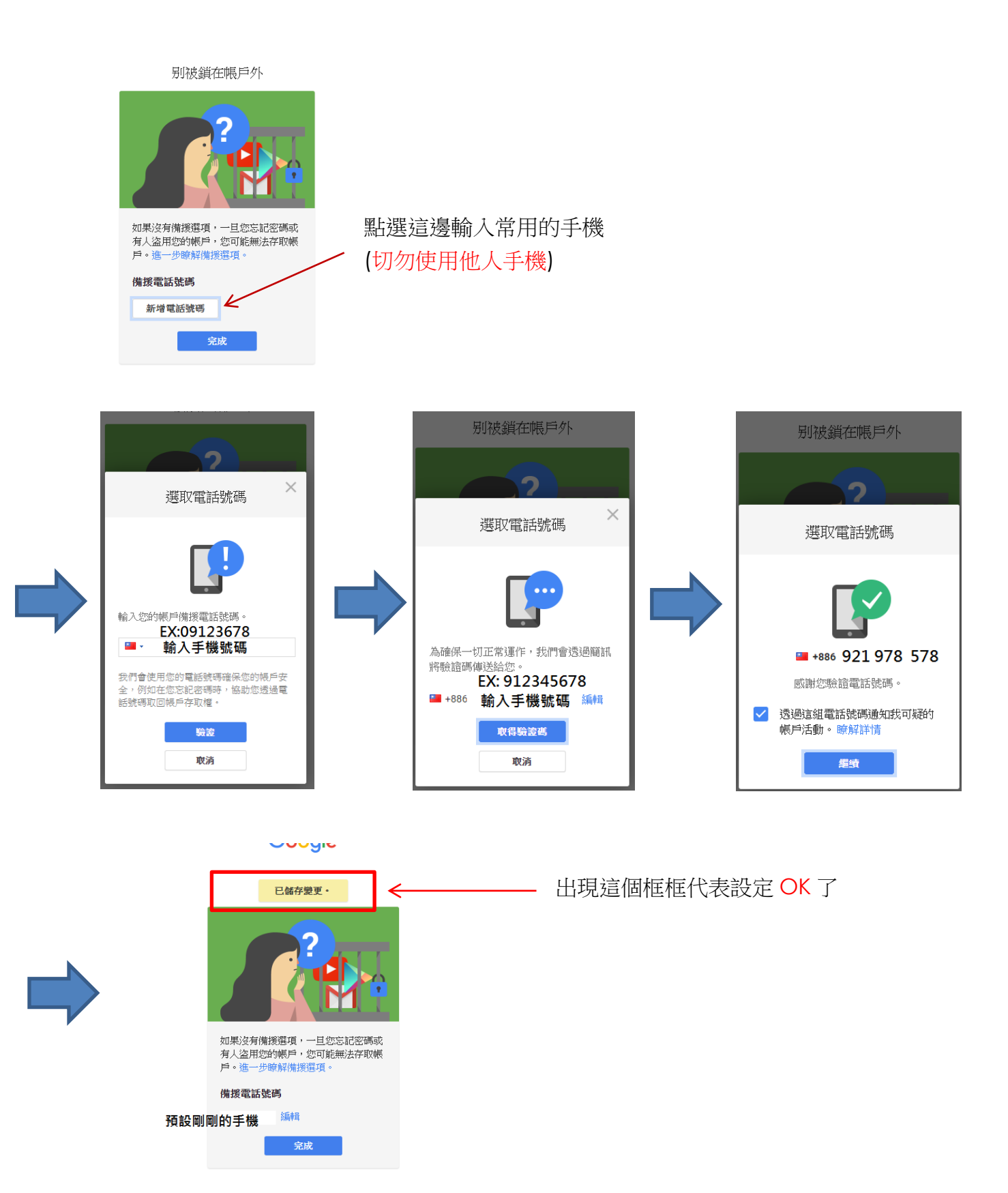

# 八、登入至自己帳戶

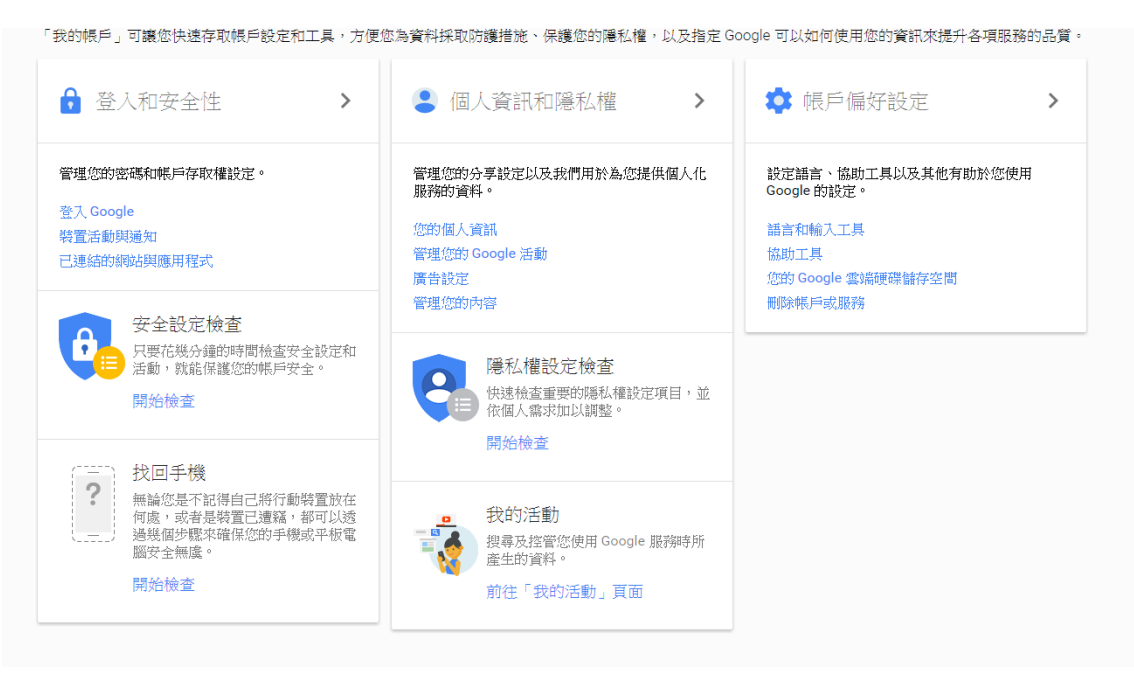